# Konfigurieren des Management Frame Protection (MFP) auf einem Wireless Access Point

## Ziel

Management Frame Protection (MFP) ist eine Wireless-Funktion, die die Sicherheit der Management-Frames erhöht. Der Wireless-Standard ist IEEE 802.11w-2009 oder Protected Management Frames (PMF), der die Vertraulichkeit der Daten der Management-Frames sicherstellen und die Wireless-Konnektivität schützen soll. Diese Funktion funktioniert nur, wenn sowohl der Access Point als auch der Client MFP aktiviert haben.

Einige Wireless-Clients können nur mit MFP-fähigen Infrastrukturgeräten kommunizieren. MFP fügt jeder Anfrage oder jedem SSID-Beacon eine Reihe von Informationselementen hinzu. Einige Wireless-Clients wie Personal Digital Assistants (PDAs), Smartphones, Barcode-Scanner usw. verfügen über einen begrenzten Arbeitsspeicher und eine begrenzte CPU, sodass Sie diese Anfragen oder Beacons nicht verarbeiten können. Aus diesem Grund wird der Service Set Identifier (SSID) nicht vollständig angezeigt, oder die Verbindung mit diesen Infrastrukturgeräten kann aufgrund von Diskrepanzen zwischen den SSID-Funktionen nicht hergestellt werden. Dieses Problem betrifft nicht nur den MFP. Dies gilt auch für alle SSIDs mit mehreren Informationselementen (IEs). Es wird immer empfohlen, MFP-fähige SSIDs in der Umgebung mit allen verfügbaren Clienttypen zu testen, bevor Sie sie in Echtzeit bereitstellen.

Dieser Artikel enthält Anweisungen zur Konfiguration von MFP auf Ihrem Wireless Access Point (WAP).

**Hinweis:** Diese Funktion wird möglicherweise von Ihrem Wireless-Client oder -Betriebssystem nicht unterstützt. Weitere Informationen erhalten Sie von Ihrem Hersteller des Wireless-Geräts oder -Betriebssystems.

#### Anwendbare Geräte

WAP100-Serie - WAP150

WAP300-Serie - WAP361, WAP371

WAP500-Serie

#### Softwareversion

1.2.1.3 - WAP371, WAP551, WAP561

1.0.0.16 - WAP150, WAP361, WAP571, WAP571E

### Konfigurieren von MFP auf einem WAP

**Wichtig:** Vergewissern Sie sich, dass Ihr Wireless-Netzwerk konfiguriert wurde, bevor Sie mit den Konfigurationsschritten fortfahren.

Schritt 1: Melden Sie sich beim webbasierten Access Point-Dienstprogramm an, und wählen Sie dann **Wireless > Networks aus**.

| Getting Started                           |  |  |  |  |
|-------------------------------------------|--|--|--|--|
| Run Setup Wizard                          |  |  |  |  |
| <ul> <li>Status and Statistics</li> </ul> |  |  |  |  |
| <ul> <li>Administration</li> </ul>        |  |  |  |  |
| ► LAN                                     |  |  |  |  |
| ▼ Wireless                                |  |  |  |  |
| Radio<br>Roque AP Detection               |  |  |  |  |
| Networks<br>Wireless Multicast Forward    |  |  |  |  |

Schritt 2: Wählen Sie im Bereich Radio (Funkübertragung) der Seite Networks (Netzwerke) ein Optionsfeld aus, in dem Ihre Service Set Identifier (SSID) konfiguriert ist. Radios können je nach dem vorhandenen WAP-Modell variieren. In diesem Beispiel wird Radio 2 (5 GHz) ausgewählt.

**Hinweis:** Wenn Sie einen WAP551 haben, fahren Sie mit <u>Schritt 3 fort</u>. WAP551 ist ein Single-Band-Access Point.

| Networks                             |                                            |
|--------------------------------------|--------------------------------------------|
| Select the radio interface first, an | d then enter the configuration parameters. |
| Radio: O Radio 1 (2.4 GHz)           |                                            |
| Radio 2 (5 GHz)                      |                                            |

<u>Schritt 3:</u> Aktivieren Sie unter den virtuellen Zugangspunkten (SSIDs) das Kontrollkästchen der SSID, die Sie konfigurieren möchten, und klicken Sie dann auf **Bearbeiten**.

Hinweis: In diesem Szenario wird WAP571 verwendet.

| Virt | Virtual Access Points (SSIDs) |        |                         |             |      |
|------|-------------------------------|--------|-------------------------|-------------|------|
|      | VAP No.                       | Enable | VLAN ID<br>Add New VLAN | SSID Name   | SSID |
|      | 0                             |        | 1                       | WAP571_5GHz |      |
|      |                               |        |                         |             |      |
|      | 1                             | 1      | 1                       | ciscosb     |      |
|      |                               |        |                         |             |      |
|      | Add                           | Edit   | Delete                  |             |      |

Schritt 4: Klicken Sie auf Details anzeigen.

| SSID Name   | SSID Broadcast | Security       | MAC Filter        |  |
|-------------|----------------|----------------|-------------------|--|
| WAP571_5GHz |                | WPA Personal 🔻 | Disabled 🔻        |  |
|             | Show Details   |                |                   |  |
| ciscosb     | Ø              | WPA Personal   | Disabled <b>T</b> |  |
|             |                | Show Details   |                   |  |

Schritt 5: Aktivieren Sie im Bereich WPA-Versionen das Kontrollkästchen WPA2-AES.

|   | Security                     | MAC Filter    |          | Channel Isolation                 |
|---|------------------------------|---------------|----------|-----------------------------------|
|   | WPA Personal 🔻               | Disabled V    |          | 2                                 |
| ł | Hidden Details               |               |          |                                   |
|   | WPA Versions:                | WPA-TKIP      |          | WPA2-AES                          |
|   | Key: ••                      | •••••         |          | (Range: 8 - 63 Characters)        |
|   | (                            | Show Key as C | lear Tex | t                                 |
|   | Key Strength Meter:          |               | Weak     |                                   |
|   | Broadcast Key Refresh Rate 8 | 6400          |          | Sec (Range: 0 - 86400, 0 = Disabl |
|   | MFP:                         | Not Required  | 🖉 Ca     | ipable 📄 Required                 |

Schritt 6: (Optional) Wenn das Kontrollkästchen WPA-TKIP im Bereich WPA-Versionen aktiviert ist, deaktivieren Sie das Kontrollkästchen, um die MFP-Optionen anzuzeigen. Die WPA-TKIP-Sicherheit unterstützt die MFP-Funktion nicht.

| Security                  | MAC Filter |      | Channel Isolation               | Ba   |  |
|---------------------------|------------|------|---------------------------------|------|--|
| WPA Personal 🔻            | Disabled V |      | 2                               |      |  |
| Hidden Details            |            |      |                                 |      |  |
| WPA Versions:             | WPA-TKIP   |      | WPA2-AES                        |      |  |
| Key:                      |            |      | (Range: 8 - 63 Characters)      |      |  |
| Show Key as Clear Text    |            |      |                                 |      |  |
| Key Strength Meter:       |            | Weak |                                 |      |  |
| Broadcast Key Refresh Rat | e 86400    |      | Sec (Range: 0 - 86400, 0 = Disa | ble, |  |

Schritt 7: Aktivieren Sie im Bereich MFP das Kontrollkästchen Required MFP.

| Key Strength Meter:        |              | Weak |          |                     |            |
|----------------------------|--------------|------|----------|---------------------|------------|
| Broadcast Key Refresh Rate | 86400        |      | Sec (Rai | nge: 0 - 86400, 0 = | = Disable, |
| MFP:                       | Not Required | ✓ C  | apable   | Required 🕢          |            |

Folgende Optionen stehen zur Verfügung:

Not Required (Nicht erforderlich) - Deaktiviert die Client-Unterstützung für MFP.

Capable (MFP) - Ermöglicht MFP-fähigen und Clients, die MFP nicht unterstützen, dem Netzwerk beizutreten. Dies ist die Standard-MFP-Einstellung für den WAP.

Erforderlich - Kunden können nur eine Verbindung herstellen, wenn ein MFP ausgehandelt wird. Wenn die Geräte MFP nicht unterstützen, sind sie nicht berechtigt, dem Netzwerk beizutreten.

Schritt 8: Klicken Sie auf Speichern.

| Networks                                                                                                    |            |           |                         |             |      |  |  |
|----------------------------------------------------------------------------------------------------|------------|-----------|-------------------------|-------------|------|--|--|
| Select the radio interface first, and then enter the configuration parameters.<br>Radio: <ul> <li>Radio 1 (5 GHz)</li> <li>Radio 2 (2.4 GHz)</li> </ul> |            |           |                         |             |      |  |  |
| Virt                                                                                                    | ual Access | Points (S | SSIDs)                  |             |      |  |  |
|                                                                                                    | VAP No.    | Enable    | VLAN ID<br>Add New VLAN | SSID Name   | SSIE |  |  |
|                                                                                                    | 0          |           | 1 🔻                     | WAP571_5GHz |      |  |  |
|                                                                                                    |            |           |                         |             |      |  |  |
|                                                                                                    | 1<br>Add   | ✓         | 1<br>Delete             | ciscosb     |      |  |  |
| Save                                                                                                    |            |           |                         |             |      |  |  |

Schritt 9: Wenn das Fenster Pop-up bestätigen angezeigt wird, klicken Sie auf OK.

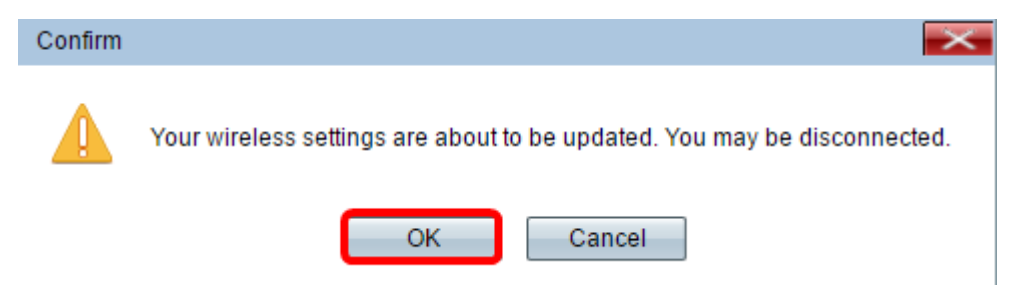

Sie sollten jetzt MFP für Ihren Access Point konfiguriert haben.

Sehen Sie sich ein Video zu diesem Artikel an..

Klicken Sie hier, um weitere Tech Talks von Cisco anzuzeigen.